## Configuración de datos en MS Office 365 para gestionar segundo factor de autenticación

**Nota:** Este procedimiento de configuración se realiza una sola vez y lo pueden realizar los funcionarios que cuenten con un contrato indefinido o a plazo fijo vigente.

La configuración del segundo factor de autenticación tiene por objetivo permitir la restauración de la contraseña de forma autónoma y sin recurrir a la mesa de ayuda.

Además, en caso de existir un acceso a su cuenta MS Office 365 desde otro país, se solicitará la comprobación de su identidad a través de este segundo factor de autenticación.

Si usted cambia su cuenta de correo alternativo o número de teléfono móvil debe modificar sus datos de forma autogestionada, en la sección "Actualizar Información" en https://myaccount.microsoft.com/?ref=MeControl, ingresando con su cuenta @uach.cl.

Paso 1: Ir a la URL del correo corporativo: https://www.outlook.com/uach.cl

Paso 2: Ingrese su usuario y contraseña de correo corporativo @uach.cl

Paso 3: Aparece el mensaje "Se necesita más información", haga click en Siguiente

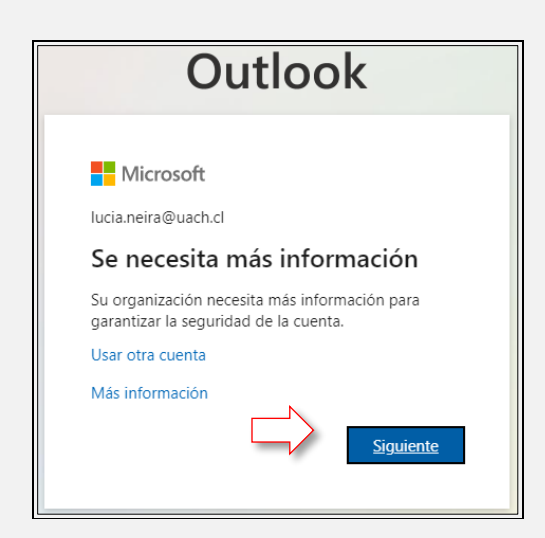

**Paso 4:** En la siguiente pantalla, están las 2 opciones que debe configurar: el número de teléfono móvil y el correo electrónico alternativo:

## 1°. Para configurar el número de teléfono móvil, haga click en "Configurarlo ahora":

|    | Microsoft                                                                                        | lucia.neira@uach.cl                                                                                                    | ? |
|----|--------------------------------------------------------------------------------------------------|----------------------------------------------------------------------------------------------------|---|
|    |                                                                                                  |                                                                                                    |   |
|    | no pierda e                                                                                      | el acceso a su cuenta                                                                                                    |   |
| 1° | Para asegurarnos de qu<br>enviarle correo no dese<br>I Teléfono de autenti<br>Correo electrónico | e pueda restablecer su contraseña, necesitamos recopilar información para poder comprobar su identidad. No usaremos esta información para<br>ado, sino para que su cuenta sea más segura. Tendrá que configurar al menos 2 de las opciones siguientes.<br>cación no está configurado. Configurarlo ahora<br>de autenticación no está configurarlo rafigurarlo ahora |   |
|    | Finalizar                                                                                        | cancelar                                                                                                    |   |
|    |                                                                                                  |                                                                                                    |   |
|    |                                                                                                  |                                                                                                    |   |

## En la siguiente pantalla (ver imagen):

- Ingrese su <u>número de teléfono móvil</u>
- Haga clic en "enviarme mensaje de texto"
- Revise el mensaje de texto en su teléfono
- Ingrese el código de verificación enviado en ese mensaje de texto y haga clic en "Comprobar",
- o sino recibe el mensaje haga clic en "reintentar"
- Finalmente, haga clic en botón "Atrás", para volver a la pantalla inicial de configuración.

|                                                          | no pierda el acceso a su cuenta                                                                                                    |                                                                      |
|----------------------------------------------------------|----------------------------------------------------------------------------------------------------|----------------------------------------------------------------------|
|                                                          | Compruebe su número de teléfono de autenticación siguiente.                                                                                                    |                                                                      |
|                                                          | Teléfono de autenticación                                                                                                    |                                                                      |
|                                                          | 911111 <del>11</del>                                                                                                    |                                                                      |
| nensaje recibido en su cel<br>e decir: "Use el código de | lular<br>e enviarme mensaie de texto llamarme                                                                                                    |                                                                      |
| ificación para                                           |                                                                                                    |                                                                      |
|                                                          | Hemos enviado a su telefono un mensaje de texto con un codigo de verificacio                                                                                                    | n.                                                                   |
| ed debe ingresar ese códi<br>í:                          | igo 508199 Comprobar                                                                                                    | reintentar                                                           |
|                                                          |                                                                                                    |                                                                      |
|                                                          |                                                                                                    |                                                                      |
|                                                          |                                                                                                    |                                                                      |
|                                                          | Atrás                                                                                                    |                                                                      |
|                                                          | Atrás                                                                                                    |                                                                      |
|                                                          | Atrás                                                                                                    |                                                                      |
| Sino recibe e                                            | Atrás<br>el mensaje de texto, haga clic en " <b>reintentar</b> "                                                                                                    |                                                                      |
| Sino recibe e                                            | el mensaje de texto, haga clic en " <b>reintentar</b> "                                                                                                    |                                                                      |
| Sino recibe e<br><b>2° Para con</b> t                    | el mensaje de texto, haga clic en "reintentar"<br>figurar su correo alternativo, haga clic en "Configurarlo ahora":                                                                                                    |                                                                      |
| Sino recibe e<br>2° Para con                             | el mensaje de texto, haga clic en "reintentar"<br>figurar su correo alternativo, haga clic en "Configurarlo ahora":                                                                                                    |                                                                      |
| Sino recibe e<br><b>2° Para con</b> t                    | el mensaje de texto, haga clic en "reintentar"<br>figurar su correo alternativo, haga clic en "Configurarlo ahora":                                                                                                    |                                                                      |
| Sino recibe e<br>2° Para cont                            | el mensaje de texto, haga clic en "reintentar"<br>figurar su correo alternativo, haga clic en "Configurarlo ahora":                                                                                                    | lucia.neira@uach.cl                                                  |
| Sino recibe e<br>2° Para con                             | el mensaje de texto, haga clic en "reintentar"<br>figurar su correo alternativo, haga clic en "Configurarlo ahora":                                                                                                    | lucia.neira@uach.cl                                                  |
| Sino recibe e<br>2° Para cont                            | el mensaje de texto, haga clic en "reintentar"<br>figurar su correo alternativo, haga clic en "Configurarlo ahora":                                                                                                    | lucia.neira@uach.cl                                                  |
| Sino recibe e<br>2° Para cont                            | el mensaje de texto, haga clic en "reintentar"<br>figurar su correo alternativo, haga clic en "Configurarlo ahora":<br>Mercoot                                                                                                    | lucia.neira@uach.cl                                                  |
| Sino recibe e<br>2° Para cont                            | el mensaje de texto, haga clic en <b>"reintentar</b> "<br>figurar su correo alternativo, haga clic en <b>"Configurarlo ahora":</b><br>Microsolt                                                                                                    | lucia.neira@uach.cl                                                  |
| Sino recibe e<br>2° Para cont                            | el mensaje de texto, haga clic en <b>"reintentar</b> "<br>figurar su correo alternativo, haga clic en <b>"Configurarlo ahora":</b><br>Microsoft<br>No pierda el acceso a su cuenta<br>Para asegurarnos de que pueda restablecer su contraseña, necesitamos recopilar información para poder comprobar su identida<br>enviarle correo no deseado, sino para que su cuenta sea más segura. Tendrá que configurar al menos 2 de las opciones siguiente                                                                                                    | lucia.neira@uach.cl  <br>d. No usaremos esta información para        |
| Sino recibe e<br>2° Para cont                            | el mensaje de texto, haga clic en "reintentar"<br>figurar su correo alternativo, haga clic en "Configurarlo ahora":<br>Microsoft<br>no pierda el acceso a su cuenta<br>Para asegurarnos de que pueda restablecer su contraseña, necesitamos recopilar información para poder comprobar su identida<br>enviarle correo no deseado, sino para que su cuenta sea más segura. Tendrá que configurar al menos 2 de las opciones siguiente<br>Patro de autenticación no está configurado. Configurarlo ahora                                                                                                    | lucia.neira@uach.cl  <br>d. No usaremos esta información para<br>fs. |
| Sino recibe e<br>2° Para con                             | el mensaje de texto, haga clic en "reintentar"<br>figurar su correo alternativo, haga clic en "Configurarlo ahora":<br>Microsoft<br>No pierda el acceso a su cuenta<br>Para asegurarnos de que pueda restablecer su contraseña, necesitamos recopilar información para poder comprobar su identida<br>enviale correo no deseado, sino para que su cuenta sea más segura. Tendrá que configurar al menos 2 de las opciones siguiente<br>enviale correo no deseado, sino para que su cuenta sea más segura. Tendrá que configurar al menos 2 de las opciones siguiente                                                                                                    | lucia.neira@uach.cl  <br>d. No usaremos esta información para        |
| Sino recibe e<br>2° Para cont                            | el mensaje de texto, haga clic en "reintentar" figurar su correo alternativo, haga clic en "Configurarlo ahora":  Microsolt  Microsolt  Para asegurarnos de que pueda restablecer su contraseña, necesitamos recopilar información para poder comprobar su identida enviarle correo no deseado, sino para que su cuenta sea más segura. Tendrá que configurar al menos 2 de las opciones siguiente  Teléfono de autenticación no está configurado. Configuranto ahora  Correo electrónico de autenticación no está configurado. Configuranto ahora                                                                                                    | lucia.neira@uach.cl  <br>d. No usaremos esta información para        |
| Sino recibe e<br>2° Para cont<br>2°                      | Atrás el mensaje de texto, haga clic en "reintentar" figurar su correo alternativo, haga clic en "Configurarlo ahora": Microsoft Microsoft  Ara asegurarnos de que pueda restablecer su contraseña, necesitamos recopilar información para poder comprobar su identida enviarle correo no deseado, sino para que su cuenta sea más segura. Tendrá que configurar al menos 2 de las opciones siguiente  Teléfono de autenticación no está configurado. Configurarlo ahora  Correo electrónico de autenticación no está configurado. Configurarlo ahora                                                                                                    | lucia.neira@uach.cl  <br>d. No usaremos esta información para<br>is. |
| Sino recibe e<br>2° Para cont<br>2°                      | Atrás el mensaje de texto, haga clic en "reintentar" figurar su correo alternativo, haga clic en "Configurarlo ahora":  Microsoft Microsoft  Da pierda el acceso a su cuenta Ara asegurarnos de que pueda restablecer su contraseña, necesitamos recopilar información para poder comprobar su identida enviante correo no deseado, sino para que su cuenta sea más segura. Tendrá que configurar al menos 2 de las opciones siguiente  Correo electrónico de autenticación no está configurado. Configurarlo ahora Correo electrónico de autenticación no está configurado. Configurarlo ahora Correo electrónico de autenticación no está configurado. Configurarlo ahora Correo restá configurado. Configurado ahora Correo Indizar Correo Indizar Conceleratoria de autenticación no está configurado. Configurarlo ahora Correo Indizar Correo Indizar Conceleratoria de autenticación no está configurado. Configurado ahora Correo Indizar Conceleratoria de autenticación no está configurado. Configurado ahora Configurado ahora Conceleratoria de autenticación no está configurado. Configurado ahora Conceleratoria de autenticación no está configurado. Configurado ahora Conceleratoria de autenticación no está configurado. Configurado ahora Conceleratoria de autenticación no está configurado. Configurado ahora Conceleratoria de autenticación no está configurado. Configurado ahora Conceleratoria de autenticación no está configurado. Configurado ahora Conceleratoria de autenticación no está configurado. Configurado ahora Conceleratoria de autenticación no está configurado. Configurado ahora Conceleratoria de autenticación no está configurado. Configurado ahora Conceleratoria de autenticación no está configurado. Configurado ahora Conceleratoria de autenticación no está configurado. Configurado ahora Conceleratoria de autenticación no está configurado. Conceleratoria de autenticación no está configurado ahora Conceleratoria de autenticación no está configurado. Conceleratoria de autenticación no está configurado. Conceleratoria de autenticación no está conf | lucia.neira@uach.cl  <br>d. No usaremos esta información para        |
| Sino recibe e<br>2° Para cont<br>2°                      | Atrás<br>el mensaje de texto, haga clic en "reintentar"<br>figurar su correo alternativo, haga clic en "Configurarlo ahora":<br>Microsot<br>Microsot<br>Atrás<br>Da pierda el acceso a su cuenta<br>Para asegurarnos de que pueda restablecer su contraseña, necesitamos recopilar información para poder comprobar su identida<br>enviarle correo no deseado, sino para que su cuenta sea más segura. Tendrá que configurar al menos 2 de las opciones siguiente<br>Para de autenticación no está configurado. Configurarlo ahora<br>Coreo electrónico de autenticación no está configurado. Configurarlo ahora<br>Finalizar<br>Endizar<br>Coreo electrónico de autenticación no está configurado. Configurarlo ahora                                                                                                    | lucia.neira@uach.cl  <br>d. No usaremos esta información para        |
| Sino recibe e<br>2º Para cont<br>2º                      | Atrá  et mensaje de texto, haga clic en "reintentar"  figurar su correo alternativo, haga clic en "Configurarlo ahora":  wcroot  mo pierda el acceso a su cuenta  pasegurarnos de que pueda restablecer su contraseña, necesitamos recopilar información para poder comprobar su identida enviarle correo no deseado, sino para que su cuenta sea más segura. Tendrá que configurar al menos 2 de las optiones siguient  fuerosot  fuerosot  correo electrónico de autenticación no está configurado. Configurarlo ahora  fuerar  fuerosot  fuerosot  correo electrónico de autenticación no está configurado. Configurarlo ahora  fuerosot  fuerosot  correo electrónico de autenticación no está configurado. Configurarlo ahora  fuerosot  fuerosot  correo electrónico de autenticación no está configurado. Configurarlo ahora  fuerosot  fuerosot fuerosot  fuerosot  f | lucia.neira@uach.cl  <br>d. No usaremos esta información para<br>ts. |

- Ingrese a su cuenta de correo alternativo y revise que haya llegado el correo de confirmación
- Copie y pegue el código de verificación recibido, haga clic en "Comprobar"
- Finalmente haga clic en "Atrás", para volver a la pantalla inicial

| no pierda                                              | el acceso a su cuenta                                                                                                    |
|--------------------------------------------------------|----------------------------------------------------------------------------------------------------|
| Compruebe su direcc                                    | ión de correo electrónico de autenticación a continuación. No use su dirección de correo electrónico de trabajo o escuela principal.                                                                                                    |
| Correo electrónico de                                  | e autenticación                                                                                                    |
| Enviarme un                                            | mensaje de correo electrónico                                                                                                    |
|                                                        |                                                                                                    |
| Atrás                                                  |                                                                                                    |
|                                                        |                                                                                                    |
|                                                        |                                                                                                    |
|                                                        |                                                                                                    |
|                                                        |                                                                                                    |
| aje de verificad                                       | ción que recibirá en su correo alternativo es el siguiente :                                                                                                    |
|                                                        |                                                                                                    |
|                                                        |                                                                                                    |
|                                                        |                                                                                                    |
| 📩 🕨 msonlinese                                         | ervicesteam Código de verificación del correo electrónico de la cuenta de Universidad Austral de Chile                                                                                                    |
| 🔆 🍃 msonlinese                                         | ervicesteam Código de verificación del correo electrónico de la cuenta de Universidad Austral de Chile                                                                                                    |
| 📩 🍗 msonlinese                                         | ervicesteam Código de verificación del correo electrónico de la cuenta de Universidad Austral de Chile                                                                                                    |
| ☆ 🍃 msonlinese                                         | ervicesteam Código de verificación del correo electrónico de la cuenta de Universidad Austral de Chile                                                                                                    |
| ☆ ➤ msonlinese<br>nsonlineservicest                    | ervicesteam Código de verificación del correo electrónico de la cuenta de Universidad Austral de Chile<br>eam@microsoftonline.com 23:13 (hace 0 min                                                                                                    |
| ☆ ➤ msonlinese<br>nsonlineservicest                    | ervicesteam Código de verificación del correo electrónico de la cuenta de Universidad Austral de Chile<br>eam@microsoftonline.com 23:13 (hace 0 min                                                                                                    |
| ☆ ➤ msonlinese<br>nsonlineservicest                    | ervicesteam Código de verificación del correo electrónico de la cuenta de Universidad Austral de Chile<br>team@microsoftonline.com 23:13 (hace 0 min<br>Comprobar la dirección de correo electrónico                                                                                                    |
| ☆ ➤ msonlinese<br>nsonlineservicest                    | ervicesteam Código de verificación del correo electrónico de la cuenta de Universidad Austral de Chile<br>deam@microsoftonline.com 23:13 (hace 0 min<br>Comprobar la dirección de correo electrónico                                                                                                    |
| ☆ ➤ msonlineser<br>nsonlineservicest                   | ervicesteam Código de verificación del correo electrónico de la cuenta de Universidad Austral de Chile team@microsoftonline.com 23:13 (hace 0 min Comprobar la dirección de correo electrónico Gracias por comprobar la cuenta de @uach.cl.                                                                                                    |
| ☆ > msonlinese msonlineservicest para mi ★             | ervicesteam Código de verificación del correo electrónico de la cuenta de Universidad Austral de Chile          team@microsoftonline.com       23:13 (hace 0 min         Comprobar la dirección de correo electrónico         Gracias por comprobar la cuenta de       @uach.cl.         Su código es: 849808                                                                                                    |
| ☆ > msonlineservicest<br>para mi ★                     | ervicesteam Código de verificación del correo electrónico de la cuenta de Universidad Austral de Chile team@microsoftonline.com 23:13 (hace 0 min Comprobar la dirección de correo electrónico Gracias por comprobar la cuenta de @uach.cl. Su código es: 849808                                                                                                    |
| ☆ > msonlinese msonlineservicest para mi ★             | ervicesteam Código de verificación del correo electrónico de la cuenta de Universidad Austral de Chile  team@microsoftonline.com 23:13 (hace 0 min 23:13 (hace 0 min 24:13 (hace 0 min 24:13 (hace 0 min 24:13 (hace 0 min 24:13 (hace 0 min 24:13 (hace 0 min 24:13 (hace 0 min 24:13 (hace 0 min 24:13 (hace 0 min 24:13 (hace 0 min 24:13 (hace 0 min 24:13 (hace 0 min 24:13 (hace 0 min 24:13 (hace 0 min 24:13 (hace 0 min 24:13 (hace 0 min 24:13 (ha |
| ☆ > msonlinese       msonlineservicest       para mi ★ | ervicesteam Código de verificación del correo electrónico de la cuenta de Universidad Austral de Chile  eam@microsoftonline.com 23:13 (hace 0 min Comprobar la dirección de correo electrónico Gracias por comprobar la cuenta de @uach.cl. Su código es: 849808 Atentamente. Universidad Austral de Chile                                                                                                    |
| ☆ ➤ msonlineservicest<br>hara mi ★.                    | ervicesteam Código de verificación del correo electrónico de la cuenta de Universidad Austral de Chile team@microsoftonline.com 23:13 (hace 0 min Comprobar la dirección de correo electrónico Gracias por comprobar la cuenta de @uach.cl. Su código es: 849808 Atentamente, Universidad Austral de Chile Microsoft Corporation   One Microsoft Way, Redmond, WA 99052-6399                                                                                                    |
| ☆ ➤ msonlineservicest<br>bara mi ★                     | ervicesteam Código de verificación del correo electrónico de la cuenta de Universidad Austral de Chile  exem@microsoftonline.com 23:13 (hace 0 mi 23:13 (hace 0 mi 23:13 (hace 0 |
| ☆ > msonlinese       msonlineservicest       hara mí ★ | ervicesteam Código de verificación del correo electrónico de la cuenta de Universidad Austral de Chile Microsoft Corporation   One Microsoft Way, Redmond, WA 98052-6399 Este mentage sa envid detade una dirección de correo electrónico as mentage sa envid detade una dirección de correo electrónico as Microsoft                                                                                                    |

| Microsoft                                                                                 | s@uach.cl                                                     |
|-------------------------------------------------------------------------------------------|---------------------------------------------------------------|
| no pierda el acceso a su cuenta                                                           |                                                               |
| Compruebe su dirección de correo electrónico de autenticación a continuación. No use su d | rección de correo electrónico de trabajo o escuela principal. |
| Correo electrónico de autenticación                                                       |                                                               |
| Enviarme un mensaje de correo electrónico                                                 | atenda                                                        |
| 849808 Comprobar reinter                                                                  | tar                                                           |
|                                                                                           |                                                               |
| Atrás                                                                                     |                                                               |

**3°** Al hacer clic en "Atrás", regresará a la pantalla inicial, donde aparecerán sus 2 datos ya ingresados y validados: número de teléfono móvil y correo alternativo, que se utilizarán cuando usted requiera realizar una restauración de su contraseña desde <u>https://www.outlook.com/uach.cl</u>, o si existen accesos desde fuera del país, como una segunda validación para su autenticación.

Haga clic en "Finalizar" para terminar el proceso.

| Microsoft                                                                                                    |    | Guachici | 1 3 |
|----------------------------------------------------------------------------------------------------|----|----------|-----|
| no pierda el acceso a su cuenta                                                                                                    |    |          |     |
| Gracias. Usaremos la información siguiente para recuperar su cuenta si olvida la contraseña. Haga clic en "Finalizar" para cerrar esta págin | ь. |          |     |
| Solution de autenticación establecido es +56 9′ I. Cambiar                                                                                   |    |          |     |
| Correo electrónico de autenticación establecido es a@gmail.com. Cambiar                                                                      |    |          |     |
| Finalizar cancelar                                                                                                    |    |          |     |